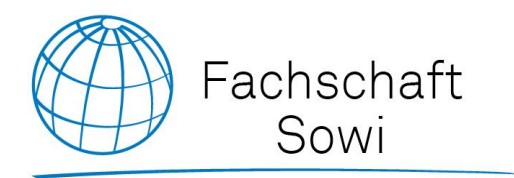

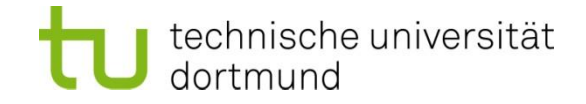

## Wie komme ich an meine Kurse? Oder: LSF – ein Howto

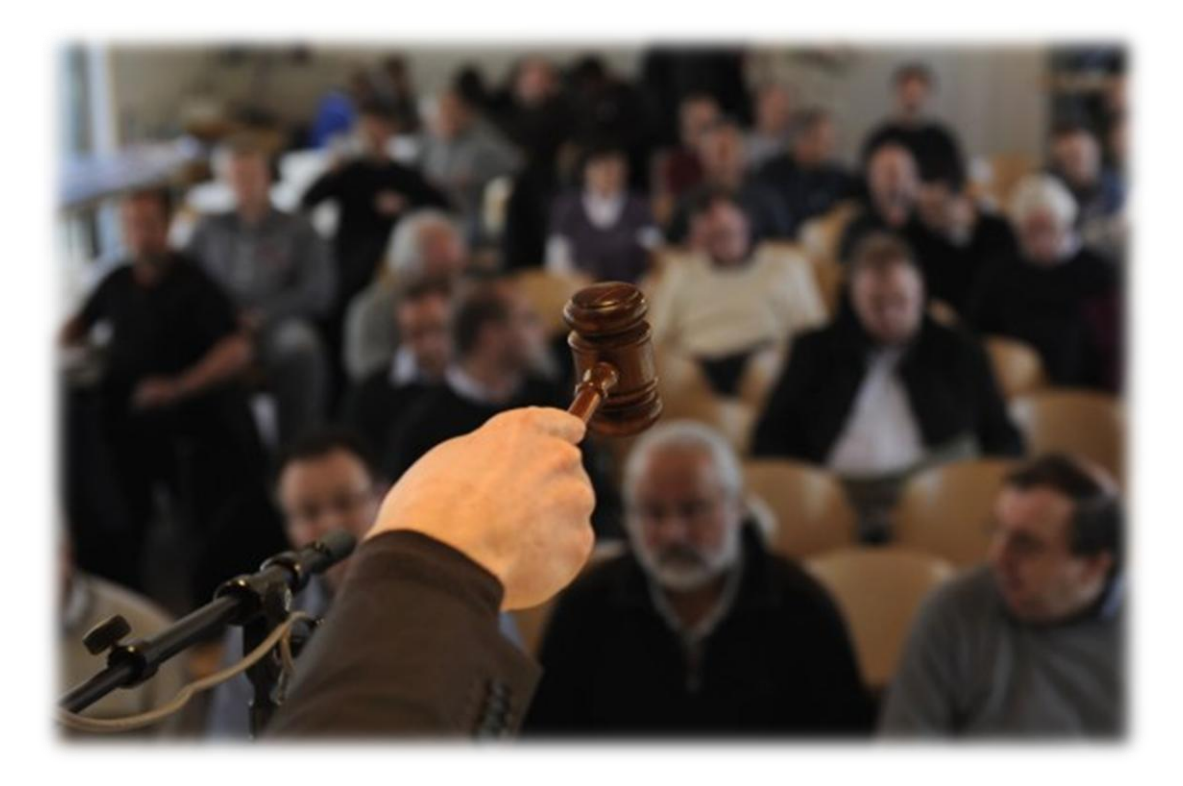

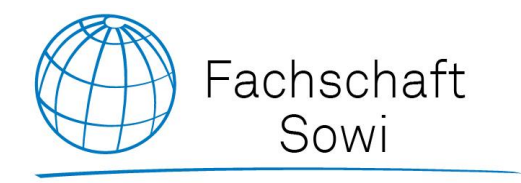

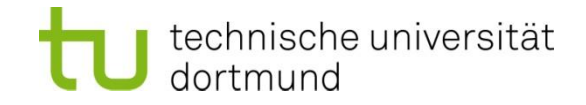

# VARIANTE 1 ANMELDUNG ZU REGULÄREN KURSEN

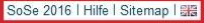

| technische universität studium<br>dortmund forschun                | g                                                  |                                              |
|--------------------------------------------------------------------|----------------------------------------------------|----------------------------------------------|
| Startseite   Abmelden   Sie sind                                   | d angemeldet als                                   |                                              |
| Neine Funktionen Veranstaltungen Einric                            | chtungen Räume und Gebäude Personen                |                                              |
| ie sind hier: Startseite + Veranstaltungen + Vorlesungsverzeichnis |                                                    |                                              |
| Vorlesungsverzeichnis                                              | Vorlesungsverzeichnis (SoSe 2016)                  | Seitenansicht wählen: > kurz > mittel > lang |
| Suche nach Veranstaltungen                                         | Vorlesungsverzeichnis                              |                                              |
| Studiengangpläne                                                   | 1 Mathematik                                       |                                              |
| Studiengangpläne (Liste)                                           | 0 Physik                                           |                                              |
| Stundenplan                                                        | Chemie (einschließlich Biologie)                   |                                              |
| Veranstaltungen - tagesaktuell                                     | 1 Informatik                                       |                                              |
| Ausfallende Veranstaltungen                                        | 0 Statistik                                        |                                              |
| <sup>b</sup> Navigation ausblenden                                 | Bio- und Chemieingenieurwesen                      |                                              |
|                                                                    | 1 Maschinenbau                                     |                                              |
|                                                                    | Elektrotechnik und Informationstechnik             |                                              |
|                                                                    | 1 Raumplanung                                      |                                              |
|                                                                    | Fakultät Architektur und Bauingenieurwesen         |                                              |
|                                                                    | 1 Wirtschafts- und Sozialwissenschaften            |                                              |
|                                                                    | Erziehungswissenschaft, Psychologie und Soziologie |                                              |
|                                                                    | 1 Rehabilitationswissenschaften                    |                                              |
|                                                                    | 1 Humanwissenschaften & Theologie                  |                                              |
|                                                                    | Kulturwissenschaften                               |                                              |
|                                                                    | Kunst und Sportwissenschaften                      |                                              |
|                                                                    | 1 Institut für Umweltforschung                     |                                              |
|                                                                    | 1 IT und Medien Centrum (ITMC)                     |                                              |
|                                                                    | 1 Hochschuldidaktisches Zentrum                    |                                              |
|                                                                    | 1 ZHB, Bereich Fremdsprachen                       |                                              |
|                                                                    | 1 Zentrale Studienberatung                         |                                              |
|                                                                    | Studium Fundamentale                               |                                              |
|                                                                    | Lehramtsstudium (fakultätsübergreifend)            |                                              |
|                                                                    | Lectures held in English                           |                                              |
|                                                                    | Ruhr Campus Online                                 |                                              |

- Loggt euch ein und schaltet ggf. oben rechts auf das Sommersemester 2016 um
- Unter Erziehungswissenschaft, Psychologie und Soziologie findet ihr SoWi-Kurse aus den Bereichen Soziologie, Wirtschaftswissenschaft und der Fachdidaktik
- Kurse der Politikwissenschaft findet ihr unter Humanwissenschaften und Theologie
- Guckt auch mal unter Lehramtsstudium (fakultätsübergreifend) rein

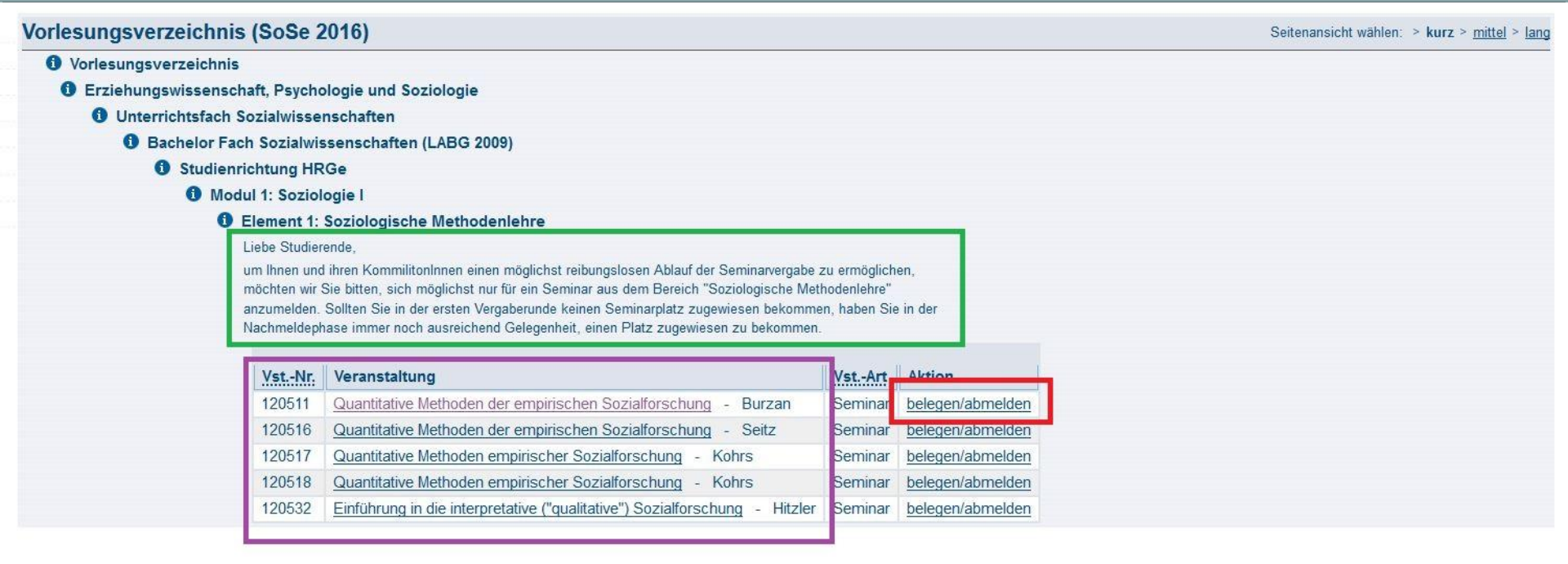

- Begebt euch zu den Kursen, die ihr benötigt
- Achtet ggf. auf wichtige Hinweise der Studienkoordination zu den jeweiligen Kursen!
- Durch klick auf die konkreten Kurse könnt ihr euch Details ansehen
- Habt ihr euch entschieden, einen Kurs zu belegen, klickt auf belegen/abmelden

#### Bitte prüfen Sie Ihre Auswahl:

Belegungsfrist: Erziehungwiss. Bildungswiss. - 15.02.2016 - 26.02.2016 23:59:59

#### Belegpflichtige Veranstaltungen:

| ray       | Zeit            | Rhythmus    | Dauer oder Termin | Bemerkung | Raum | Lehrperson |
|-----------|-----------------|-------------|-------------------|-----------|------|------------|
| Dienstag. | 08:00 bis 10:00 | wöchentlich |                   |           |      |            |

- Anschließend bekommt ihr nochmal eine Bestätigung über den zu belegenden Kurs angezeigt
- Das Feld Platz beantragen muss ausgewählt sein (ist es idR. vorher schon)
- Wollt ihr euch definitiv zu diesem Kurs anmelden, klickt auf Platz beantragen

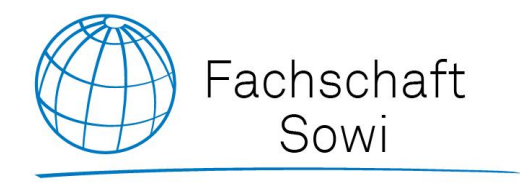

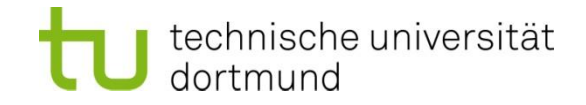

# VARIANTE 2 KURSE MIT EINER SAMMELANMELDUNG

www.sowido.de/termine/lsf

| 0 | Vorlesungsverzeichnis   |               |               |
|---|-------------------------|---------------|---------------|
| ( | Erziehungswissenschaft, | Psychologie u | nd Soziologie |

Erziehungswissenschaftliche Anteile im Lehramtsstudium

Bachelor-Studiengang Lehrerbildung (LABG 2009)

1 Bildungswissenschaft

Kernmodul 1

Element 2: Einführung in die Allgemeine Didaktik

Liebe Studierende,

bitte beachten Sie, dass für dieses Modulelement eine Sammelanmeldung angelegt wurde Bitte melden Sie sich ausschließlich bei dieser Sammelanmeldung an.

Sie haben die Möglichkeit drei alternative Termine auszuwählen und sich hierfür anzumelden. Sie können dabei den drei Alternativterminen die Prioritäten "hoch" (1), "mittel" (2) und "niedrig" (3) zuweisen. Entsprechend Ihrer Prioritäten wird Ihnen dann ein Seminarplatz zugewiesen.

Weitere Erklärungen zum Verfahren (inkl. Screenshot) finden Sie auf der Homepage der Fakultät 12 unter "Aktuelles".

| VstNr. | Veranstaltung                                                                                                    | VstArt       | Aktion           |
|--------|----------------------------------------------------------------------------------------------------|--------------|------------------|
| 120901 | Sammelanmeldung "Einführung in die Allgemeine Didaktik (LABG 2009)"                                                    | Seminar      | belegen/abmelder |
| 120043 | Einführung in die Allgemeine Didaktik (LABG 2009) - N.N.                                                               | Seminar      | 1                |
| 120001 | Einführung in die Allgemeine Didaktik (LABG 2009) - N.N.                                                               | Seminar      |                  |
| 120071 | Einführung in die Allgemeine Didaktik (LABG 2009) - Fischer                                                            | Seminar      |                  |
| 120072 | Einführung in die Allgemeine Didaktik (LABG 2009) - Fischer                                                            | Seminar      |                  |
| 120026 | Einführung in die Allgemeine Didaktik (LABG 2009) - Wehe                                                               | Blockseminar |                  |
| 120021 | Einführung in die Allgemeine Didaktik (LABG 2009) - Testroet                                                           | Seminar      |                  |
| 120022 | Einführung in die Allgemeine Didaktik (LABG 2009) - Testroet                                                           | Seminar      |                  |
| 120027 | Einführung in die Allgemeine Didaktik (LABG 2009) - Burghoff                                                           | Seminar      |                  |
| 120064 | Einführung in die Allgemeine Didaktik (LABG 2009) - Glesemann                                                          | Seminar      |                  |
| 120065 | Einführung in die Allgemeine Didaktik (LABG 2009) - Glesemann                                                          | Seminar      |                  |
| 120023 | Einführung in die Allgemeine Didaktik (LABG 2009) - Testroet                                                           | Seminar      | _                |
| 120029 | Einführung in die Allgemeine Didaktik (LABG 2009) - Burghoff                                                           | Seminar      |                  |
| 120311 | Einführung in die Allgemeine Didaktik - Lehren und Lernen gestalten und beobachtbar machen (LABG 2009) - Heiner        | Seminar      |                  |
| 120312 | Einführung in die Allgemeine Didaktik - Lehren und Lernen gestalten und beobachtbar machen (LABG 2009) - Heiner        | Seminar      |                  |
| 120401 | Einführung in die Allgemeine Didaktik (schulformspezifisch: nur für Studierende im Lehramt an Berufskollegs!) - Busian | Seminar      |                  |

- Manche Kurse laufen über eine Sammelanmeldung. Lest zunächst die Hinweise!
- Detailinformationen bekommt ihr, indem ihr auf die konkreten Kurse klickt
- Die Anmeldung funktioniert ausschließlich über die zugehörige Sammelanmeldung
- Im folgenden könnt ihr drei der Kurse nach Priorität geordnet angeben!

| Serie                                                                     | ga roranotare                                                                            |                                                     |                                                                 |                                                                                     |                  |               |                 |
|---------------------------------------------------------------------------|------------------------------------------------------------------------------------------|-----------------------------------------------------|-----------------------------------------------------------------|-------------------------------------------------------------------------------------|------------------|---------------|-----------------|
| 120901 S                                                                  | ammelanmeldu                                                                             | ing "Einführur                                      | ng in die Allgemeine [                                          | idaktik (LABG                                                                       | 2009)" - 2       | 2 SWS         |                 |
| Gruppe                                                                    | Nicht belegen                                                                            |                                                     | Belegung                                                        | sinformation                                                                        |                  |               |                 |
| Tag                                                                       | Zeit                                                                                     | Rhythmus                                            | Dauer oder Termin                                               | Bemerkung                                                                           | Raum             | Lehrperson    |                 |
| Montag.                                                                   | 08:00 bis 10:00                                                                          | wöchentlich                                         |                                                                 | 120001                                                                              | _                |               |                 |
| Gruppe                                                                    | Platz beantrac                                                                           | ien Priorität 2 (i                                  | mittel) 🔽 Belegung                                              | sinformation                                                                        |                  |               |                 |
| Tag                                                                       | Zeit                                                                                     | Rhythmus                                            | Dauer oder Termin                                               | Bemerkung                                                                           | Raum             | Lehrperson    |                 |
| Dienstag.                                                                 | 08:00 bis 10:00                                                                          | ) wöchentlich                                       | Č                                                               | 120071                                                                              |                  |               |                 |
|                                                                           |                                                                                          |                                                     |                                                                 |                                                                                     |                  |               |                 |
| Gruppe                                                                    | Nicht belegen                                                                            | 10 - 10 - 10 -                                      | ✓ Belegung                                                      | sinformation                                                                        |                  | weather an    | Weiter unten is |
| Tag                                                                       | Zeit                                                                                     | Rhythmus                                            | Dauer oder Termin                                               | Bemerkung                                                                           | Raum             | Lehrperson    | der Button Plat |
| Dienstag.                                                                 | 08:00 bis 10:00                                                                          | ) wöchentlich                                       |                                                                 | 120064                                                                              |                  |               | beantragen!     |
| Gruppe                                                                    | Platz heantrac                                                                           | en Priorität 1 (l                                   | noch) v Belegung                                                | sinformation                                                                        |                  |               |                 |
| Тад                                                                       | 7eit                                                                                     | Rhythmue                                            | Dauer oder Termin                                               | Bemerkung                                                                           | Raum             | Lehrnerson    |                 |
| Dienstad                                                                  | 10:00 bis 12:00                                                                          | ) wöchentlich                                       | Dader oder retilling                                            | 120021                                                                              | Raum             | comperson     |                 |
| eronorag.                                                                 | 10.00 010 12.00                                                                          | . Noonontillon                                      |                                                                 |                                                                                     |                  |               |                 |
|                                                                           | Nicht belegen                                                                            |                                                     | ✓ Belegung                                                      | sinformation                                                                        |                  |               |                 |
| Gruppe                                                                    |                                                                                          | II ment                                             | Dauer oder Termin                                               | Bemerkung                                                                           | Raum             | Lehrperson    |                 |
| Gruppe<br>Tag                                                             | Zeit                                                                                     | Rhythmus                                            | Dudor outri formini                                             |                                                                                     |                  |               | <b>V</b>        |
| Gruppe<br><b>Tag</b><br>Dienstag.                                         | Zeit<br>10:00 bis 12:00                                                                  | ) wöchentlich                                       | Dudor oddr rottini                                              | 120027                                                                              |                  |               |                 |
| Gruppe<br>Tag<br>Dienstag.                                                | Zeit<br>10:00 bis 12:00                                                                  | ) wöchentlich                                       |                                                                 | 120027                                                                              |                  |               |                 |
| Gruppe<br>Tag<br>Dienstag.<br>Gruppe                                      | Zeit<br>10:00 bis 12:00<br>Nicht belegen                                                 | ) wöchentlich                                       | Belegung                                                        | 120027<br>sinformation                                                              | 1                |               |                 |
| Gruppe<br>Tag<br>Dienstag.<br>Gruppe<br>Tag                               | Zeit<br>10:00 bis 12:00<br>Nicht belegen<br>Zeit Rh                                      | wöchentlich                                         | Belegung<br>auer oder Termin    B                               | 120027<br>sinformation<br>emerkung                                                  | Ra               | um Lehrpersor |                 |
| Gruppe<br>Tag<br>Dienstag.<br>Gruppe<br>Tag<br>keine Ang                  | Zeit<br>10:00 bis 12:00<br>Nicht belegen<br>Zeit Rh<br>abe. kei                          | wöchentlich<br>nythmus D<br>ine Angabe              | Belegung<br>Bauer oder Termin B                                 | 120027<br>sinformation<br>emerkung<br>lockseminar 120                               | <b>Ra</b>        | um Lehrperson |                 |
| Gruppe<br>Tag<br>Dienstag.<br>Gruppe<br>Tag<br>keine Ang<br>Gruppe        | Zeit<br>10:00 bis 12:00<br>Nicht belegen<br>Zeit Rh<br>abe. kei                          | wöchentlich<br>nythmus D<br>ine Angabe              | Belegung<br>auer oder Termin B<br>B                             | 120027<br>sinformation<br>iemerkung<br>lockseminar 120<br>sinformation              | <b>Ra</b><br>026 | um Lehrperson |                 |
| Gruppe<br>Tag<br>Dienstag.<br>Gruppe<br>Tag<br>keine Ang<br>Gruppe<br>Tag | Zeit<br>10:00 bis 12:00<br>Nicht belegen<br>Zeit Rh<br>abe. kei<br>Nicht belegen<br>Zeit | khythmus 0 wöchentlich<br>hythmus 0 D<br>ine Angabe | Belegung<br>auer oder Termin E<br>Belegung<br>Dauer oder Termin | 120027<br>sinformation<br>semerkung<br>lockseminar 120<br>sinformation<br>Bemerkung | 026              | um Lehrperson |                 |

• Vergebt nun eure drei Prioritäten!

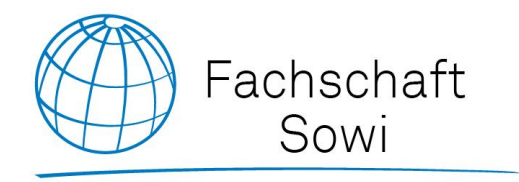

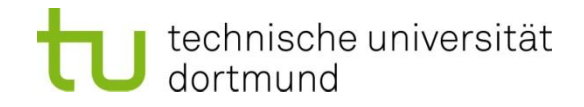

# BESTÄTIGUNG UND DER WEITERE VERLAUF

| Startseite   Abmelden   Sie sind ange                                                                                                    | emeldet als                                                                            | l in der R                          | olle: Student                                                                                                    |                                                                                                    |      |
|----------------------------------------------------------------------------------------------------|----------------------------------------------------------------------------------------|-------------------------------------|----------------------------------------------------------------------------------------------------|----------------------------------------------------------------------------------------------------|------|
| Meine Funktionen <b>Veranstaltungen</b> Einrichtun<br>Sie sind hier: Startseite Veranstaltungen Vorlesungsverzeichnis V Stun                                   | gen Räume<br><sub>denplan</sub>                                                        | und Gebäud                          | e Personen                                                                                                    |                                                                                                    |      |
| <ul> <li>Vorlesungsverzeichnis</li> <li>Suche nach Veranstaltungen</li> <li>Studiengangpläne</li> <li>Studiengangpläne (Liste)</li> <li>Stundenplan</li> </ul> | Anzeigeopt<br>Semesteransicht                                                          | ionen<br>Nicher Stu<br>Einzeltermin | anzeigen aktuell: Semesteransicht<br>andenplan - SoSe 2016<br>Blockveranstaltung                                                                                                    | belegen/abmelden Plan speichern 14-tägl. Veranstal                                                                                                    | tung |
| <ul> <li>Veranstaltungen - tagesaktuell</li> <li>Ausfallende Veranstaltungen</li> <li>Navigation ausblenden</li> </ul>                                         | vent       vor 8       8       9       10       11       12       13       14       15 | wontag                              | 120511 Quantitative Metho       AN     B       abmelden     Information       X     120901 2. Gruppe Sammelan       AN     B       abmelden     Information       X     120901 4. Gruppe Sammelan       AN     B       abmelden     Information | Image: Mittwoch       Image: Image: Imag |      |

- Um den weiteren Verlauf im Blick zu haben, begebt euch in euren Stundenplan
- Hier bekommt ihr eine Übersicht aller belegter Kurse. Eine rote Umrandung deutet dabei auf eine Überschneidung hin. Versucht unbedingt, diese zu vermeiden (außer es handelt sich um Blockseminare)!
- Wenn ihr f
  ür einen Kurs zugelassen werdet, wird aus dem AN ein ZU. Bei Ablehnung wird daraus entweder ein AB oder die Kurse tauchen nicht mehr im Stundenplan auf

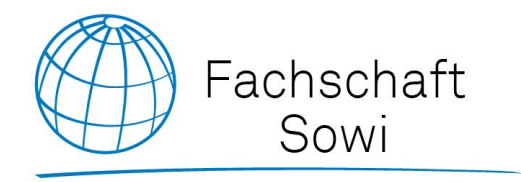

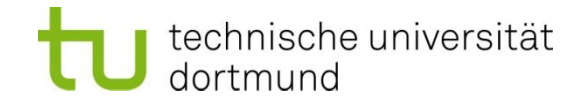

# **ABMELDEN VON KURSEN**

| Startseite   Abmelden   Sie sind ang                                                                                                    | emeldet als                                                                                                    | l in der f                       | Rolle: Student                                                                                                    |                                                   |
|----------------------------------------------------------------------------------------------------|----------------------------------------------------------------------------------------------------|----------------------------------|----------------------------------------------------------------------------------------------------|---------------------------------------------------|
| Meine Funktionen <b>Veranstaltungen</b> Einrichtur                                                                                                    | ngen Räum                                                                                                    | e und Gebäud                     | le Personen                                                                                                    |                                                   |
| <ul> <li>Vorlesungsverzeichnis</li> <li>Suche nach Veranstaltungen</li> <li>Studiengangpläne</li> <li>Studienqangpläne (Liste)</li> <li>Stundenplan</li> </ul> | Anzeigeop<br>Semesteransich                                                                                                | t<br>nlicher Stu<br>Einzeltermin | indenplan - SoSe 2016<br>Blockveranstaltung                                                                                                    | en/abmelden Plan speichern 14-tägl. Veranstaltung |
| <ul> <li>Veranstaltungen - tagesaktuell</li> <li>Ausfallende Veranstaltungen</li> <li>Navigation ausblenden</li> </ul>                                         | Zeit           vor 8           8           9           10           11           12           13           14           15 | Montag                           | 120511 Quantitative Metho         AN       B         abmelden       Information         120901 2. Gruppe Sammelan         AN       B         abmelden       Information         120901 4. Gruppe Sammelan         AN       B         abmelden       Information         X       Information         AN       B         abmelden       Information         X       AN | 01 8. Gruppe Sammelan I B abmelden Information X  |

- Begebt euch zu eurem Stundenplan
- In der Veranstaltungsübersicht könnt ihr bei Kursen, die ihr nicht mehr benötigt, einfach auf abmelden klicken

Meldet euch von Kursen, die ihr nicht mehr benötigt, unbedingt wieder ab. Das ist euren KommilitonInnen gegenüber nur fair!

| Startseite   Abmelde                         | n   Her                     | Sie sind angemelde       | tals: Ii                                                                     | n der Rolle: St           | udent                |                 |      |            |  |
|----------------------------------------------|-----------------------------|--------------------------|------------------------------------------------------------------------------|---------------------------|----------------------|-----------------|------|------------|--|
| Meine Funktionen                             | Veranstaltungen             | Einrichtungen            | Räume und Ge                                                                 | ebäude P                  | ersonen              |                 |      |            |  |
| Sie sind hier: <u>Startseite</u> 🕨 <u>Ve</u> | anstaltungen 🕨 Vorlesungsve | erzeichnis 🕨 Stundenplan |                                                                              |                           |                      |                 |      |            |  |
| Vorlesungsverzeichni                         | S                           | Bitte                    | prüfen Sie Ihre Au                                                           | ıswahl:                   |                      |                 |      |            |  |
| Suche nach Veranstaltungen                   |                             |                          | Belegungsfrist: Erziehungwiss. Bildungswiss 15.02.2016 - 26.02.2016 23:59:59 |                           |                      |                 |      |            |  |
| Studiengangpläne                             | Studiengangpläne            |                          |                                                                              | Sie haben bereits belegt: |                      |                 |      |            |  |
| Studiengangpläne (Li                         | ste)                        |                          |                                                                              | Iothadan dae              | ampirischen Cariolfa |                 | 10   |            |  |
| Stundenplan                                  |                             |                          | omelden <u>Belegung</u>                                                      | sinformation              | empirischen Soziano  | rschung - 2 Svi | 15   |            |  |
| Veranstaltungen - tag                        | esaktuell                   | Tay                      | Zeit                                                                         | Rhythmus                  | Dauer oder Termin    | Bemerkung       | Raum | Lehrperson |  |
| Ausfallende Veransta                         | ltungen                     | Di.                      | 08:00 bis 10:00                                                              | wöchentlich               |                      |                 |      |            |  |
| Navigation ausblende                         | n                           |                          |                                                                              |                           |                      |                 |      |            |  |

- Ihr bekommt im Anschluss eine Übersicht zur Bestätigung
- Setzt einen Haken in das Kästchen abmelden
- Klickt zum Abschließen des Prozesses auf abmelden

Achtung: Innerhalb der ersten Anmeldephase (nur Fakultät 12) könnt ihr euch danach wieder für abgemeldete Kurse anmelden. In der Abmeldephase ist die Abmeldung endgültig!

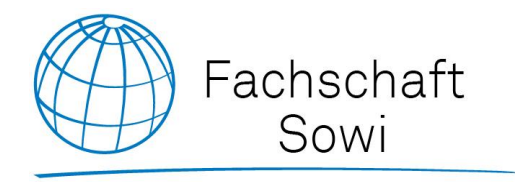

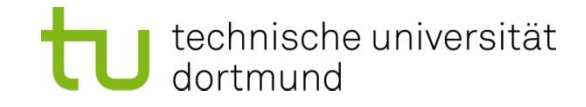

## **GESCHAFFT!**

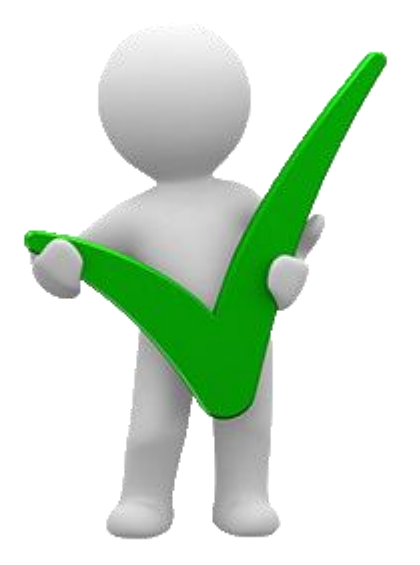

www.sowido.de/termine/lsf

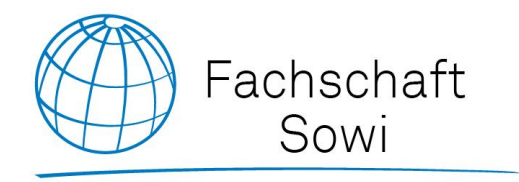

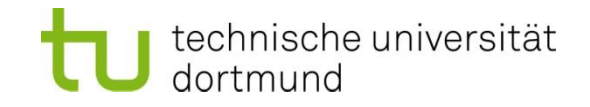

### Terminübersicht zum Sommersemester 2016

### Für Kurse der Fakultät 12 (Soziologie, Wirtschaft, Didaktik)

15.02. - 26.02.2016: Anmeldephase

### Zwischen Bekanntgabe der Plätze und Nachmeldephase liegt die Abmeldephase!

21.03. – 23.03.2016: Nachmeldephase (Prinzip: Wer zuerst kommt...)

### Für Kurse der Fakultät 14 (Politikwissenschaft)

- Anmeldephase folgt. Behaltet <u>www.sowido.de/termine/lsf</u> im Blick
- Die Politikwissenschaft benutzt nur eine einzige Anmeldephase

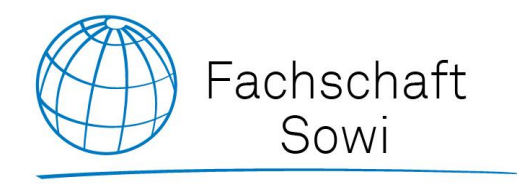

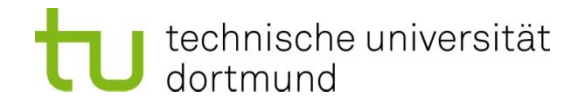

## Kontakt

#### Fachschaft Sozialwissenschaften

Technische Universität Dortmund

Emil-Figge-Straße 50

- Raum 3.339a -44227 Dortmund

- Mail: sowi@asta.uni-dortmund.de
- Web: www.sowido.de www.facebook.com/sowido

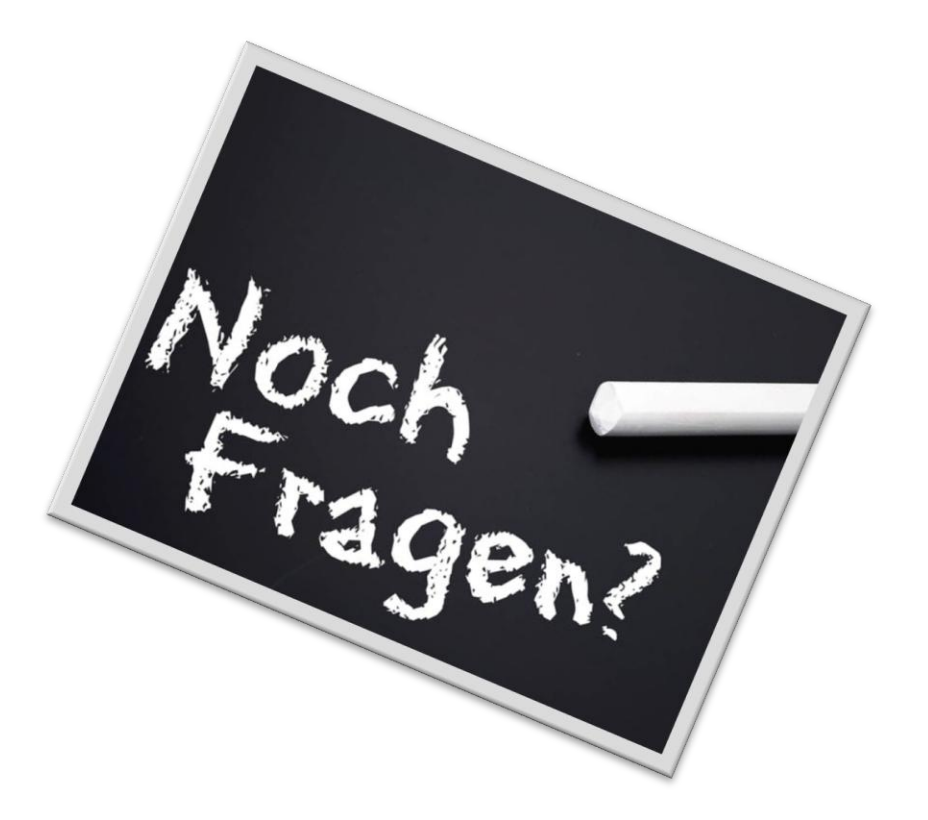